## HƯỚNG DẪN SỬ DỤNG GOOGLE DRIVE

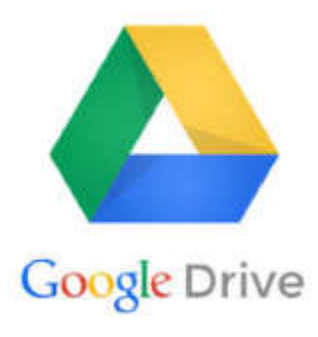

**Google Drive** là một dịch vụ của Google, giúp các bạn lưu trữ trực tuyến trên nền đám mây và chia sẻ tập tin, thư mục khác cho mọi người. Các bạn có thể nhanh chóng tải dữ liệu quan trọng từ máy tính để lưu trữ lên Google Drive hoặc tạo các thư mục, tài liệu, bảng tính... trên Google Drive. Và các bạn cũng có thể truy cập dữ liệu trên bất kỳ thiết bị nào, các bạn sẽ có không gian lưu trữ miễn phí lên đến 15GB khi các bạn sử dụng Google Drive.

Bài viết dưới đây hướng dẫn các bạn cách sử dụng Google Drive trên máy tính, các bạn phải chắc chắn máy tính có kết nối Internet.

**Bước 1:** Đầu tiên các bạn truy cập trang Google Drive http://drive.google.com và đăng nhập bằng tài khoản Google. Các bạn có thể sử dụng tài khoản Gmail để đăng nhập.

**Bước 2:** Trên giao diện Drive của các bạn, ở Menu bên trái các bạn có thể xem các tập tin của các bạn, tập tin được chia sẻ với các bạn, các tập tin được đánh dấu sao, các tập tin gần đây, thùng rác...

Để tạo một thư mục mới các bạn chọn Mới > Thư mục (Folder), các bạn có thể tạo các file tài liệu, bảng tính, bản vẽ... bằng cách chọn Mới và chọn đến các phần tương ứng cần tạo.

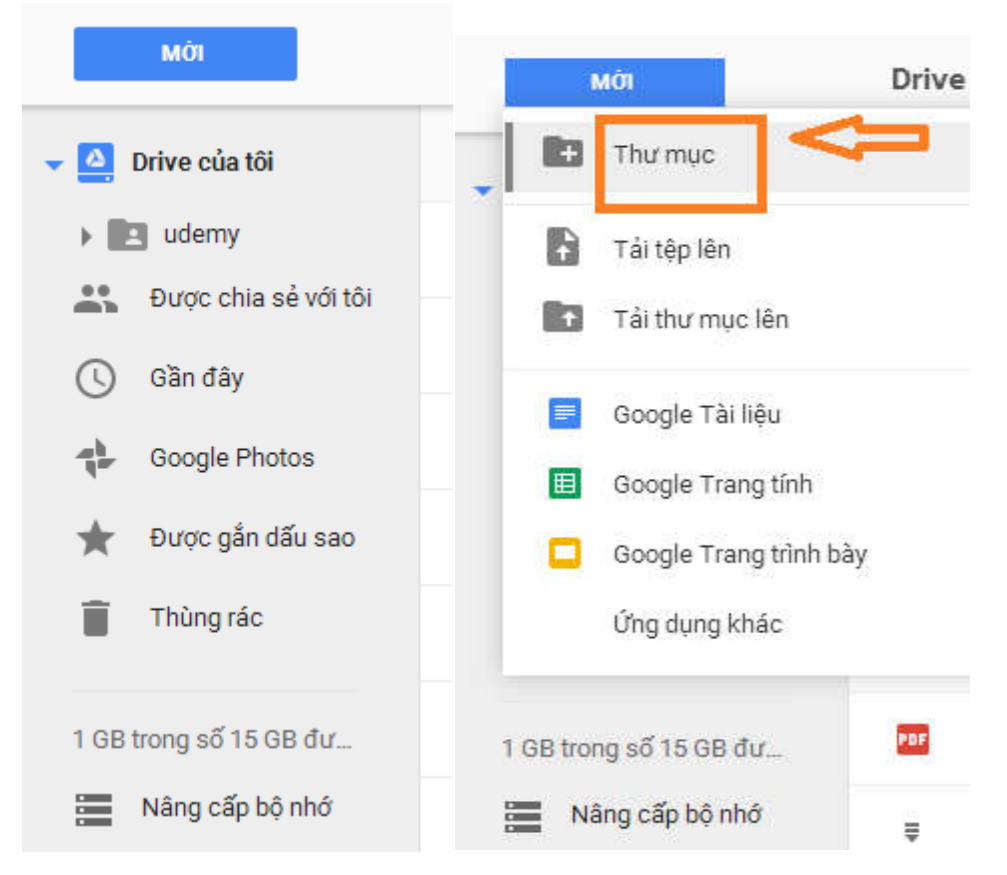

Sau đó các bạn đặt tên cho thư mục (hoặc đặt tên file) và chọn Tạo.

|             | -                |     |     | uyễn Quốc Hòa |
|-------------|------------------|-----|-----|---------------|
| 20450 TI TV | Thư mục mới      |     | ×   |               |
| 20152_111K  | Âm Nhạc Việt Nam |     |     |               |
|             |                  | Hủy | Тао |               |

Sau khi tạo thư mục các bạn tạo sẽ nằm trong Drive của tôi (My Drive).

Bước 3: Tải tập tin (file) hay thư mục (folder) từ máy tính.

Các bạn muốn lưu trữ tài liệu ở máy tính lên Google Drive, các bạn nhấn vào biểu tượng Âm Nhạc Việt Nam (vừa tạo) (bên dưới Drive của tôi). Nếu muốn tải tập tin từ máy tính thì các bạn chuột phải vào khoảng trống bên cạnh chọn Tệp (Files), nếu muốn tải thư mục từ máy tính các bạn chọn Thư mục (Enable folder upload).

| MÕI                                                                                                    | Drive của tôi > Âm Nhạc Việt Nam 👻                                                                                                    |
|----------------------------------------------------------------------------------------------------|----------------------------------------------------------------------------------------------------|
| <ul> <li>Drive của tôi</li> <li>Âm Nhạc Việt Nam</li> <li>udemy</li> <li>Dược chia sẻ với tôi</li> <li>Gần đây</li> <li>Google Photos</li> <li>Được gắn dấu sao</li> <li>Thùng rác</li> </ul> | <ul> <li>Thư mục mới</li> <li>Tải lên tệp</li> <li>Tải lên thư mục</li> <li>Google Tài liệu</li> <li>Google Trang tính</li> <li>Google Trang trình bảy</li> <li>ứng dụng khác &gt; Thắ tệp ở đây</li> </ul> |
| Nâng cấp bộ nhớ                                                                                                    | hoặc sử dụng nút "Mới".                                                                                                    |

Sau đó tìm video, file cần up lên :

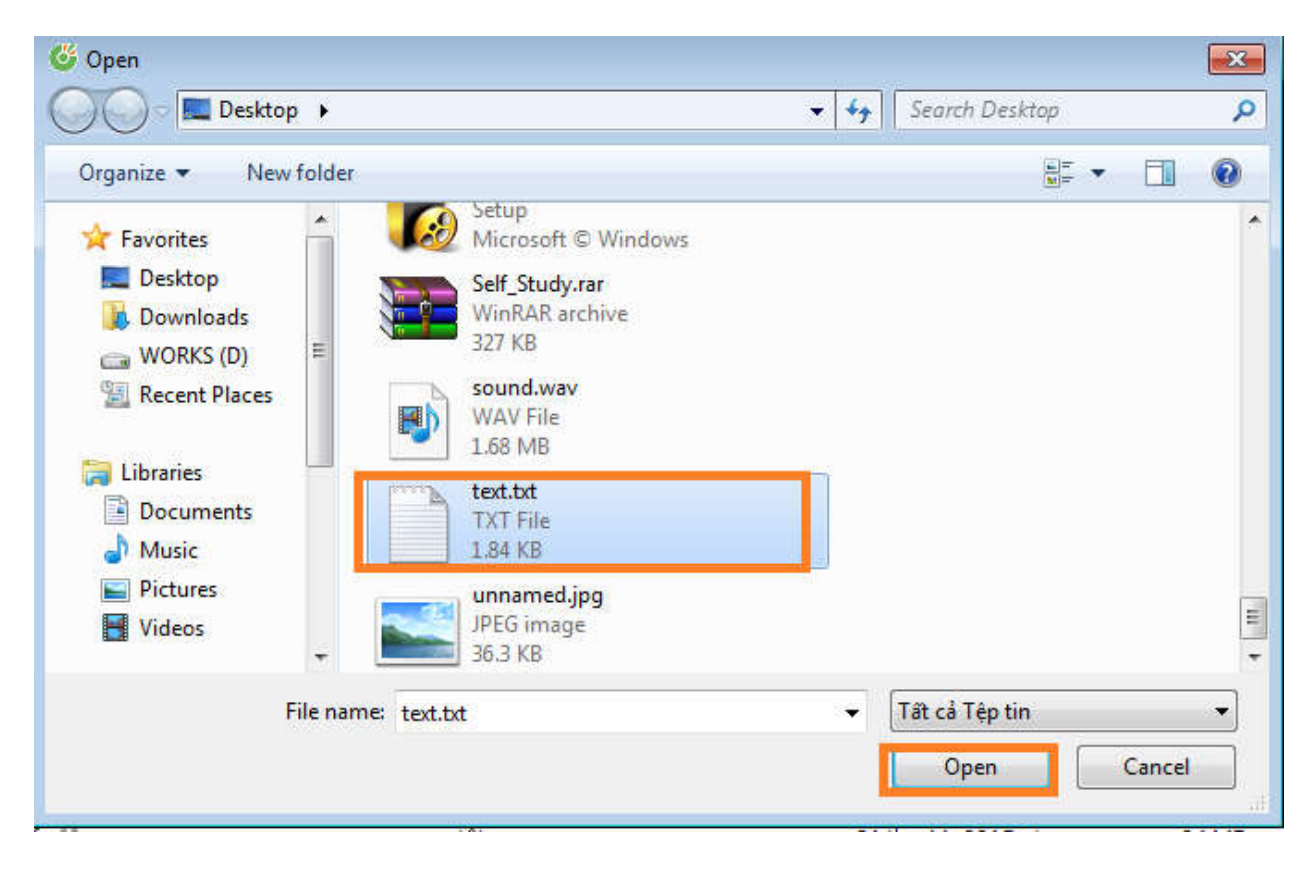

Bước 4: Chia sẻ tập tin, thư mục trên Google Drive.

Để chia sẻ dữ liệu trên Drive của bạn cho bạn bè, các bạn đánh dấu vào ô vuông trước tập tin, thư mục các bạn muốn chia sẻ. Sau đó nhấn chuột phải > Chia sẻ (Share) > Chia sẻ..

| iso (  | A Vam truka                        | 0.501100 | oud donian caor           | inen eo tek |
|--------|------------------------------------|----------|---------------------------|-------------|
| ext.bd | <ul> <li>Mở bằng</li> </ul>        | >        | 10:20 tôi                 | 2 KB        |
|        | ¹ Chia sẻ                          |          |                           |             |
|        | C Nhận liên kết có thể chia sẻ đượ | c        |                           |             |
|        | Di chuyển tới                      |          |                           |             |
|        | ★ Thêm dấu sao                     |          |                           |             |
|        | Dổi tên                            |          |                           |             |
|        | Xem chi tiết                       |          |                           |             |
|        | 🕥 Quản lý phiên bản                |          |                           |             |
|        | Tạo bản sao                        |          |                           |             |
|        | 🛓 Tải xuống                        |          | Đã hoàn tất tái lên 1 mục | × ×         |
|        | 📋 Xóa                              |          | text.txt                  | 0           |
|        |                                    |          |                           |             |

| onia se vor ninang nga or kilae |                |
|---------------------------------|----------------|
| Người                           |                |
| Nhập tên hoặc địa chỉ email     | 🖋 Có thể sửa - |
|                                 |                |
|                                 |                |
| Xong                            | Nâng c         |

. Nhấn Nâng cao để thiết lập quyền truy cập với người nhận.

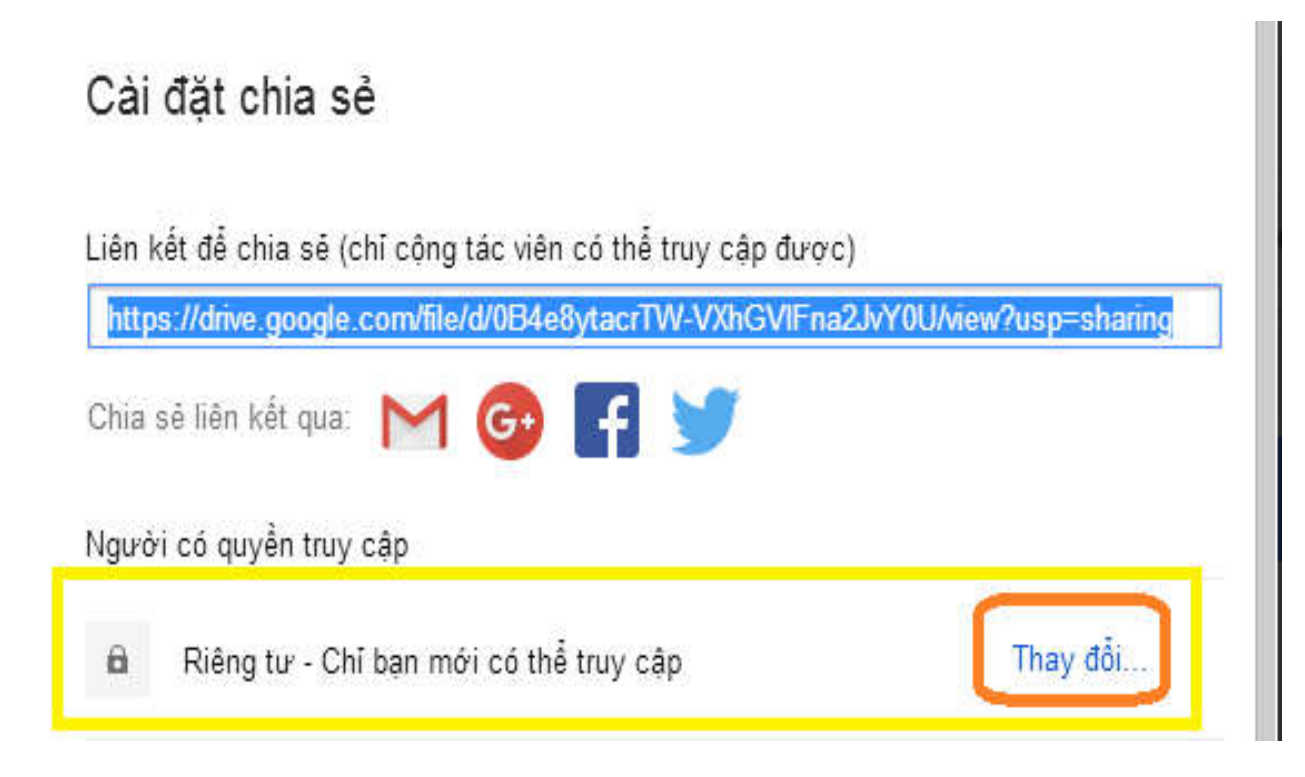

| 0                    | $\bigcirc$                | Bật - Công khai trên web<br>Bất kỷ ai trên Internet đều có thể tìm và truy cập. Không yêu cầu đăng nhập.                                    |
|----------------------|---------------------------|----------------------------------------------------------------------------------------------------|
| ۲                    | •                         | Bật - Bất cứ ai có liên kết<br>Bất kỳ ai có liên kết đều có thể truy cập. Không yêu cầu đăng nhập.                                          |
| 0                    | 2                         | Tắt - Những người cụ thể<br>Được chia sẻ với những người nhất định.                                                                         |
|                      |                           |                                                                                                    |
| Mức<br>Lưu ý<br>web. | truy c<br>7 Nhữ<br>Tìm hi | ập: Bất kỳ ai (không bắt buộc đăng nhập) Có thể xem 🔹<br>ng mục có bất kỳ tùy chọn chia sẽ liên kết nào vẫn sẽ được xuất bản lên<br>ểu thêm |

Bước 5: Để lấy link google driver, bạn hãy bôi đen link trên (bằng kéo chuột hoặc CTRL + A) sau đó Copy link với CTRL + C:

Cài đặt chia sẻ

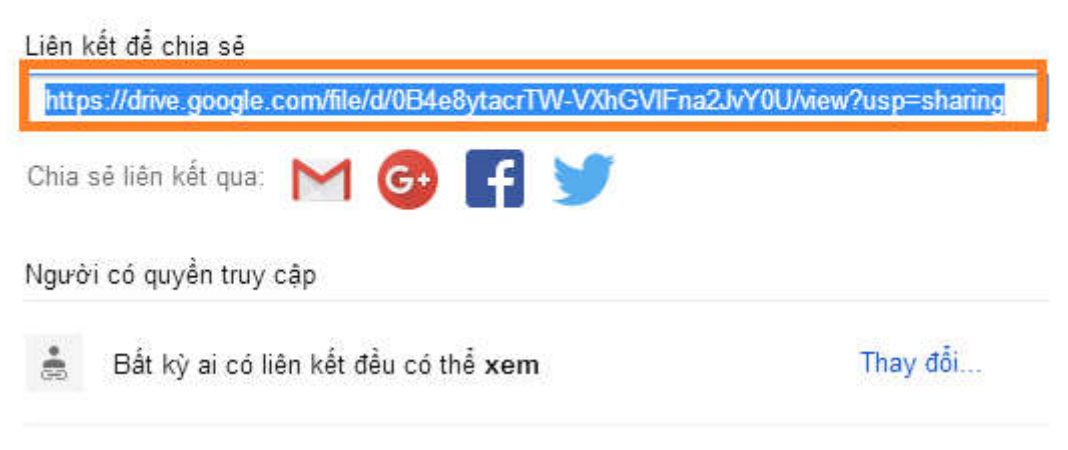

Sau đó bạn đã có thể dán link trên vào form đăng ký của cuộc thi !! Chúc bạn một ngày tốt lành và giành giải cao !!!